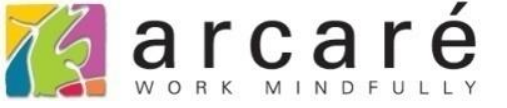

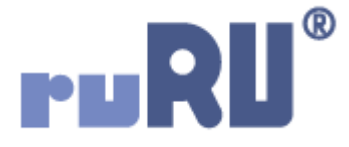

## ruRU IDE教學課程

## 9-4-3 表單元件-預設查表給值

如如研創股份有限公司

+886 2 2596 3000

IDE : Integrated Design Environment

| H |      | ► ►I       | + /         | × ×                 | 8 - 0                                        | 🖶 Ajz 💙                   | <u>२</u> २ ४   | ¢ 🖬 🔨 🖄          |             |          |
|---|------|------------|-------------|---------------------|----------------------------------------------|---------------------------|----------------|------------------|-------------|----------|
| Ξ | 商品   | 訂購交期       | 月維護 🛽       |                     |                                              |                           |                |                  |             |          |
|   | 存檔   | 全部         | 清除          |                     |                                              |                           |                |                  |             |          |
| _ | 查詢條件 | 訂購日<br>廠商付 | 期 2017<br>號 | 7/10/23             | <ul> <li>♂ ~ / /</li> <li>預設查</li> </ul>     | 表給值                       | Ľ <sup>7</sup> | 查詢               |             |          |
|   | 確認交  | 期   清      | [除] 「       | 亅購單號                | 訂購日期                                         | 廠商代號                      |                | 廠商名稱             | 總金額         | <u>^</u> |
|   |      |            |             |                     |                                              |                           |                |                  |             |          |
|   |      |            |             |                     |                                              |                           |                |                  |             |          |
|   |      |            |             |                     |                                              |                           |                |                  |             |          |
|   |      |            | _           |                     |                                              |                           |                |                  |             |          |
|   |      |            |             |                     |                                              |                           |                |                  |             |          |
|   |      |            |             |                     |                                              |                           |                |                  |             |          |
|   |      |            |             |                     |                                              |                           |                |                  |             |          |
|   |      |            |             |                     |                                              |                           |                |                  |             |          |
|   |      |            |             |                     |                                              |                           |                |                  |             |          |
| • | 表單   | 元件         | 的預          | 設給催                 | 〕,其中<br>111111111111111111111111111111111111 | ı一種來<br>潮便位               | 源是             | 查表取得。<br>四初五「漂》  |             | • #D     |
| • | がリタロ | 重山<br>膳留   | 上的<br>由,    | <u>司 </u> 馬口<br>一月日 | 1 别起死                                        | <u>i</u> 们剩111/,<br>11日,, | り以]<br>方便(     | 限成局 返》<br>使田去杏詢部 | 又維護父<br>谷約。 | 出        |
| • | 設定   | 這個         | 功能          | 的步驟                 | 和下:                                          |                           | ן או רי        | 又而自旦的身           | えいて         |          |

💌 商品訂購交期維護 \_ FM999600000099 - Google Chrome

ide-1.arcare-robot.com/eco/SpecificationsView/Index?prjid=67&type=1&no=FM999600000099&prjCodePage=950&ver=&openUUID=beb6fa29-18f5-4d7...

| 表                          |                       |                            |              |        |                |      |           | •   |
|----------------------------|-----------------------|----------------------------|--------------|--------|----------------|------|-----------|-----|
| 品訂購單_無<br>表格名稱 商<br>欄位清單 結 | 交期之訂<br>品訂購單<br>構展開 翻 | 購資料<br>_無交期之訂購<br><組彙總 接收參 | 資料           |        | 料號 LF999600000 | 169  |           |     |
| ے۔<br>ایس (5               | 檢視表)商<br>〕(6.資料       | 5品訂購單_無交<br>表)商品訂購單H       | E期之訂購資料 H(A) |        |                |      |           |     |
| 参考來源                       |                       |                            |              |        |                |      |           | + 8 |
| 類別                         | () 資料                 | ↓表 () 檢視表                  | 表格名稱         | 商品訂購單H |                |      |           | 別名A |
| 關聯條件                       | Left Joi              | n <b>v</b>                 | 暫存資料         | 4表     |                |      |           |     |
| 連結來源君                      | 長格                    | 連結欄位                       | 條件           | 連結葬    | 別 連結           | 內容   | 自訂連結      | ÷   |
| 資料過濾條                      | # 🕞 🗙                 |                            |              |        |                |      |           |     |
| 運算                         | 左括                    | 類別                         | 內容值          | 函數名    | 判斷式            | 類別   | 內容值       | 右括  |
|                            | 0                     | 欄位                         | 確認交期         |        | 等於             | 函數   | 內容值不存在或空的 | ∃ 0 |
|                            |                       |                            |              |        |                |      |           |     |
|                            | •                     | 建立—                        | -個檢視表,       | 檢視表中   | 過濾出沒           | 有交期的 | 勺訂購單。     |     |

-#

\_

 $\times$ 

💌 商品訂購交期維護 \_ FM999600000099 - Google Chrome

ide-1.arcare-robot.com/eco/SpecificationsView/Index?prjid=67&type=1&no=FM99960000099&prjCodePage=950&ver=&openUUID=beb6fa29-18f5-4d7...

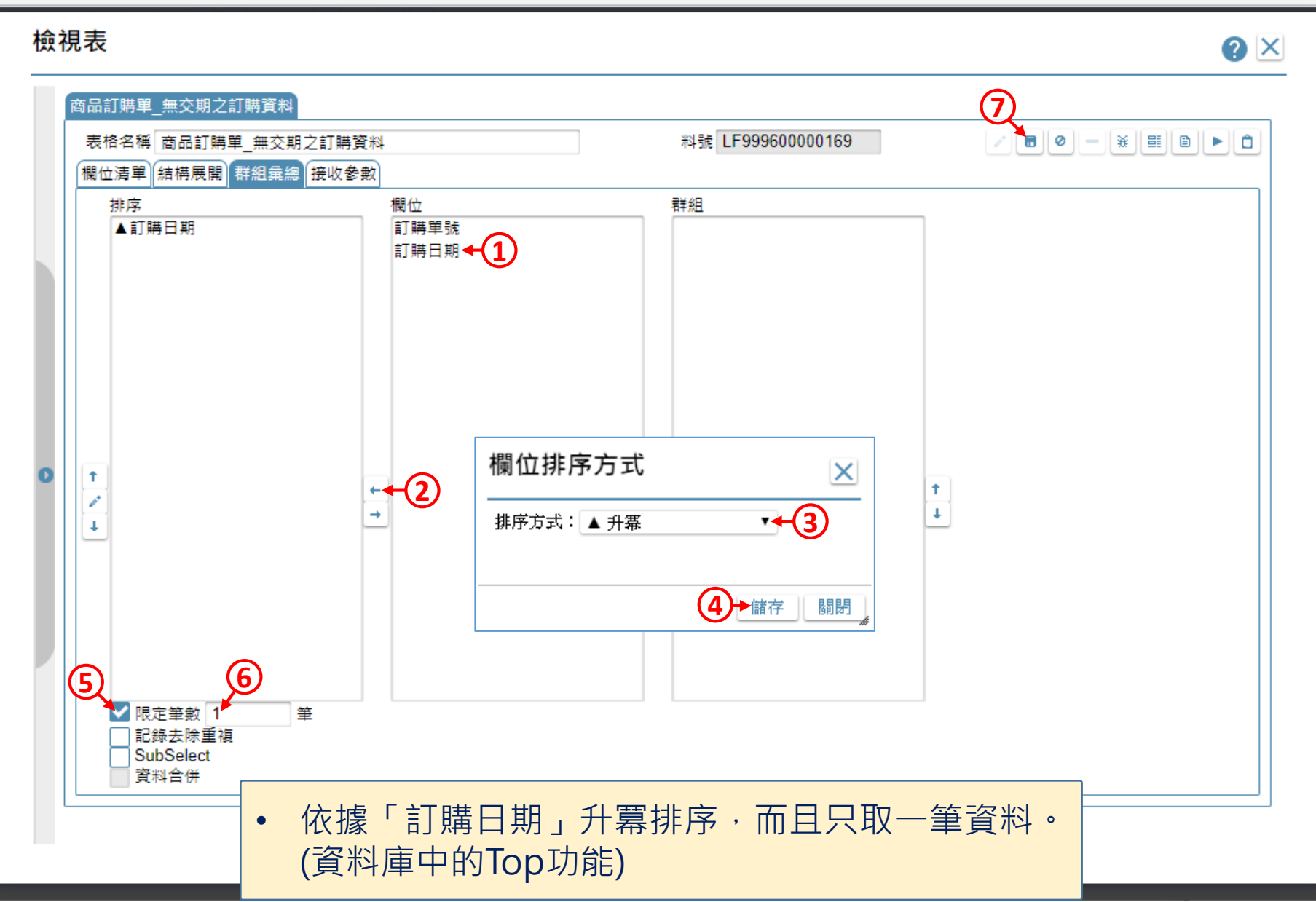

| ■ DKS測試案例 ▼ (                         | <b>FURU</b> IDE        | ☆ 中文(繁體)  | ~               | <b>a</b> ()          | 上 Hi,hue |
|---------------------------------------|------------------------|-----------|-----------------|----------------------|----------|
| 架構                                    | 教學案例 > 商品訂購交期維護        | 版面 飞 基本   | 1 屬性            |                      |          |
| + X / Ø 8 × ?                         |                        | 設計類型      |                 |                      |          |
|                                       |                        |           | <b>—</b>        |                      |          |
|                                       | (2)                    | 版面排版      |                 |                      |          |
|                                       |                        |           |                 | - 4 -                | 166 683  |
| 三入帳加註-入庫單-單改                          |                        |           |                 |                      |          |
|                                       |                        | 基本元件      | :               |                      |          |
| 三 客戶類別                                |                        | Α         | ĪAĪ             |                      |          |
| 三流程表單示範                               |                        | 文字標題      | 文字方塊            | 多行文字                 | 按鈕群組     |
|                                       | 訂購日期 ~                 |           |                 | Ħ                    |          |
|                                       | 查詢條件<br>廠商代號查詢         | e         |                 |                      |          |
|                                       |                        | 按鈕選項      | 核取方塊            | 下拉選項                 | 多筆表格     |
| □□□□□□□□□□□□□□□□□□□□□□□□□□□□□□□□□□□□□ |                        | 額         |                 | ·÷·                  | <b>T</b> |
|                                       | 清除                     |           | 圖片              | 框線                   | 清單選項     |
| 三 商品主檔                                |                        |           | ۲۹              |                      | రు       |
|                                       |                        |           |                 | 1.1.1<br>\+ (+ )= (= | <b>•</b> |
| ──三商品查詢_教學用                           |                        | 樹狀清里      | 貝戴區塊            | 理結框線                 | 個壯元1年    |
|                                       | 清除                     |           | <del>لن</del> ا | Ľ                    |          |
|                                       | 清除                     | 動態面板      | 嵌入物件            | 元件容器                 | 畫布       |
|                                       | 清除                     |           | 件               |                      |          |
|                                       | 清除                     |           | F               |                      |          |
| ───□ 商品訂購資料輸出_教學用                     | 清除                     |           |                 |                      |          |
| 三 移動加權平均計算                            |                        | 功能按鈕      | 功能選單            |                      |          |
| = 部門資料                                |                        | _         |                 |                      |          |
|                                       |                        |           |                 |                      |          |
|                                       |                        |           |                 |                      |          |
|                                       | 4                      | •         |                 |                      |          |
|                                       |                        |           |                 |                      |          |
| 4                                     |                        |           |                 |                      |          |
| Q 搜尋表報 C                              | 1 盟啟丟單版面的编輯介面。(可參考/-1) |           |                 |                      |          |
|                                       |                        | ראיזערוא) |                 |                      |          |
|                                       | 2.                     | -         |                 |                      |          |

| <ul> <li>▲ ide-1.arcare-robot.com/eco/SpecificationsView/Index?prjid=67&amp;type=1&amp;no=FM99960000099&amp;prjCodePage=950&amp;ver=&amp;openUUID=beb6fa29-18f5-4d7</li> <li>▲ ● ● ● ● ● ● ● ● ● ● ● ● ● ● ● ● ● ● ●</li></ul>                                             |
|----------------------------------------------------------------------------------------------------|
| <ul> <li>************************************</li></ul>                                                                                                    |
| <ul> <li>規格描述 (2)</li> <li>▲ 奇 商品訂購交期維護_FX99960000099</li> <li>▲ 奇 赛單元件</li> <li>⑥ (0) 框線1_OB999600028523</li> <li>▶ ○ (2) 訂購日期起_OB999600001699</li> <li>● ○ (1) 訂購日期起_OB999600001700</li> <li>▶ ○ (4) 廠商代號_OB999600001701</li> <li>▶ ○ (1) 廠商名稱_OB999600001702</li> </ul> |
| <ul> <li>▲ 圖商品訂購交期推護_FX99960000099</li> <li>▲ 圖 和來源</li> <li>▲ 圖 表單元件</li> <li>圖 (0) 框線1_0B999600028523</li> <li>● [1) 訂購日期起_0B999600001699</li> <li>● [1) 訂購日期迄_0B999600001700</li> <li>▶ [10] (4) 廠商代號_0B999600001701</li> <li>▶ [10] (1) 廠商名稱_0B999600001702</li> </ul> |
| <ul> <li>▶ □ 資料來源</li> <li>▲ □ 表單元件</li> <li>□ (0) 框線1_OB999600028523</li> <li>▶ □ (2) 訂購日期起_OB999600001699 (1)</li> <li>▶ □ (4) 廠商代號_OB999600001700</li> <li>▶ □ (4) 廠商代號_OB999600001701</li> <li>▶ □ (1) 廠商名稱_OB999600001702</li> </ul>                                  |
| <ul> <li>▲ 金 東軍元件</li> <li>(1) 框線1_OB999600028523</li> <li>▶ (1) 訂時日期起_OB999600001699 (1)</li> <li>▶ (1) 訂時日期迄_OB999600001700</li> <li>▶ (1) 廠商代號_OB999600001701</li> <li>▶ (1) 廠商名稱_OB999600001702</li> </ul>                                                             |
| <ul> <li>□ (0) 框線1_OB999600028523</li> <li>▷ □ (2) 訂購日期起_OB999600001699</li> <li>○ (1) 訂購日期迄_OB999600001700</li> <li>▷ □ (4) 廠商代號_OB999600001701</li> <li>▷ □ (1) 廠商名稱_OB999600001702</li> </ul>                                                                           |
| <ul> <li>▶ □ (2) 訂購日期起_OB999600001699&lt;1</li> <li>▶ □ (1) 訂購日期迄_OB999600001700</li> <li>▶ □ (4) 廠商代號_OB999600001701</li> <li>▶ □ (1) 廠商名稱_OB999600001702</li> </ul>                                                                                                    |
| <ul> <li>▶ □ (1) 訂購日期迄_OB999600001700</li> <li>▶ □ (4) 廠商代號_OB999600001701</li> <li>▶ □ (1) 廠商名稱_OB999600001702</li> </ul>                                                                                                    |
| ▷ (4) 廠商代號 _ OB999600001701<br>▷ (1) 廠商名稱 _ OB999600001702                                                                                                    |
| ▷ 🗀 (1) 廠商名稱 _ OB999600001702                                                                                                    |
|                                                                                                    |
| ▷ 🗀 (2) 表格 _ OB999600001704                                                                                                    |
| ▷ 🗀 (1) 確認交期 _ OB999600001706                                                                                                    |
| ▷ 🗀 (1) 訂購單號 _ OB999600001708                                                                                                    |
| ▷ <mark>(</mark> 1) 訂購日期_OB999600001710                                                                                                    |
| ▷ 🧰 (1) 廠商代號表身 _ OB99960000171                                                                                                    |
| ▷ 🗀 (1) 廠商名稱表身 _ OB99960000171                                                                                                    |
| ▷ 🗀 (1) 總金額 _ OB999600001716                                                                                                    |
| 圓 (0) T_查詢條件 _ OB999600003111                                                                                                    |
| ■ 隠藏表單元件                                                                                                    |
|                                                                                                    |
| ■ 陽藏按鍵 1. 駐留在要設定的元件上。                                                                                                    |
| ·····································                                                                                                    |

■ ide-1.arcare-robot.com/eco/SpecificationsView/Index?prjid=67&type=1&no=FM999600000099&prjCodePage=950&ver=&openUUID=beb6fa29-18f5-4d7...

 $\mathbf{X}$ 

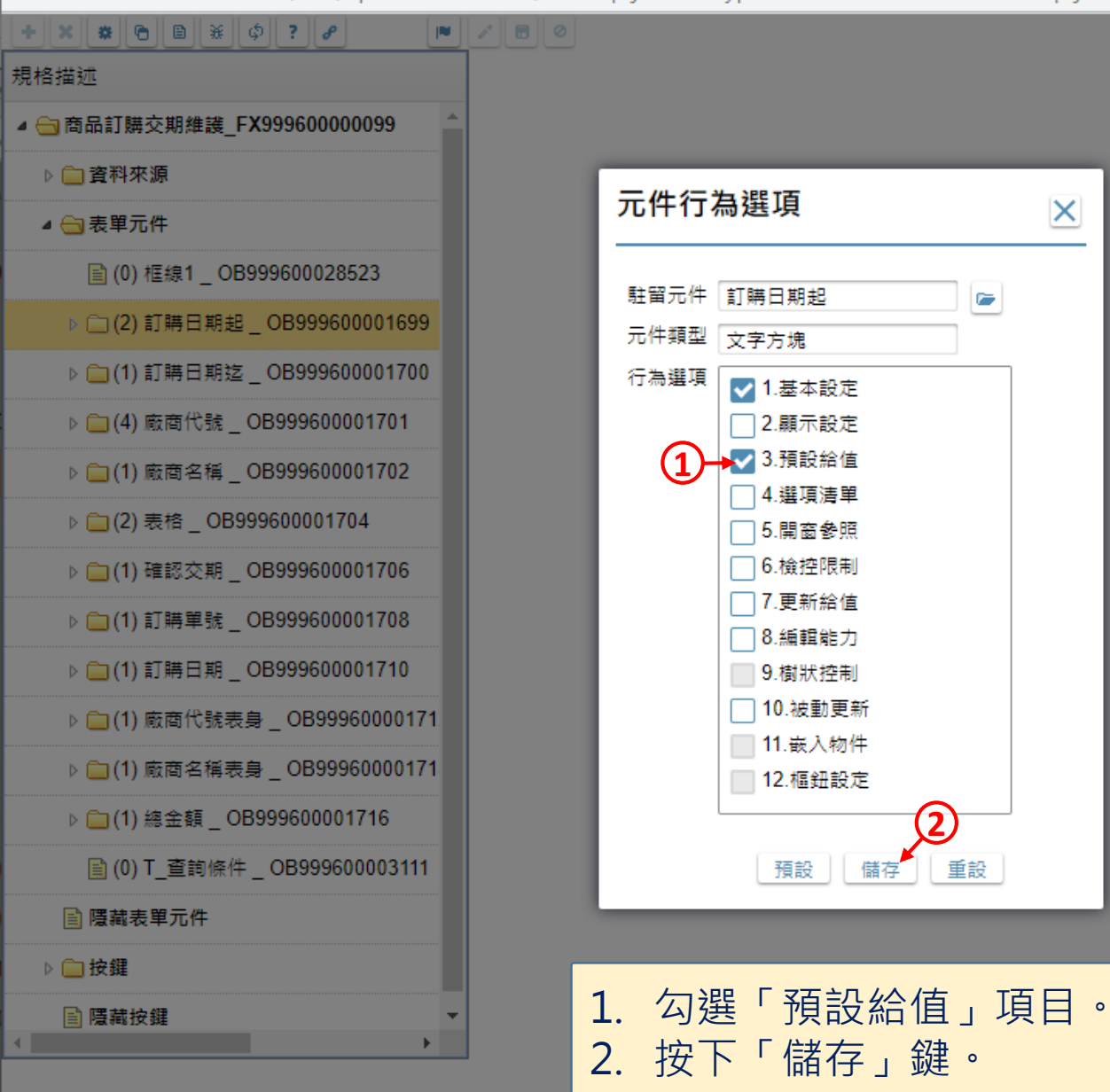

×

| ■ 商品訂購交期維護_FM999600000099 - Google Chrome                                                                                          |                                                                                   |            |  |  |  |  |
|----------------------------------------------------------------------------------------------------|-----------------------------------------------------------------------------------|------------|--|--|--|--|
| ide-1.arcare-robot.com/eco/Specificatio ew/Index?prjid=67&type=1&no=FM999600000099&prjCodePage=950&ver=&openUUID=beb6fa29-18f5-4d7 |                                                                                   |            |  |  |  |  |
| + * * 6 8 * ¢ ? 2                                                                                                    |                                                                                   |            |  |  |  |  |
| 規格描述                                                                                                    | 元件名稱 訂購日期起 料號 OB99 30001699                                                       |            |  |  |  |  |
| ▲ 😋 商品訂購交期維護_FX999600000099 💧                                                                                                    | 執行條件                                                                              | • ×        |  |  |  |  |
| ▷ 🧰 資料來源                                                                                                    |                                                                                   | ]          |  |  |  |  |
| ▲ 🔄 表單元件 條件 🖬                                                                                                    |                                                                                   | <b>?</b> × |  |  |  |  |
| ■ (0) 框線1 _ OB999600028523                                                                                                    |                                                                                   |            |  |  |  |  |
| ⊿ 😋 (2) 訂購日期起 _ OB999600001                                                                                                    | 19/2///////////////////////////////////                                           |            |  |  |  |  |
| ■ 基本設定 通報運                                                                                                    | 章 左括數 運算元類別 表單元件 系統函數名 參數 關係符號 運算元類別 運算元名稱                                        | 右括數        |  |  |  |  |
| ■ 預設給值 ← 1                                                                                                    | 0 來源 ▼ 訂購日期 ▼ ▼ 不等於 ▼ 函數 ▼ 內容值不存在或 ▼                                              | 0 +        |  |  |  |  |
| ▶ 🗀 (1) 訂購日期迄 _ OB999600001 條件內容                                                                                                   | ᡤ示 重組 來源.訂購日期 ↔ 函數.內容值不存在或空白 (可取代)                                                | <b>†</b>   |  |  |  |  |
| ▷ 🧰 (4) 廠商代號 _ OB999600001701                                                                                                    | ④ 查表給值 來源資料行 訂購日期有值                                                               |            |  |  |  |  |
| ▷ 🧰 (1) 廠商名稱 _ OB999600001702                                                                                                    | 來源欄位 訂購日期                                                                         |            |  |  |  |  |
| ▷ 🧰 (2) 表格 _ OB999600001704                                                                                                    | ○ 流水編碼 英文字母 碼 英數字 碼 數字 碼 格式 □ □ □                                                 | 重顯流水號      |  |  |  |  |
| ▷ 🧰 (1) 確認交期 _ OB999600001706                                                                                                    | 執行條件                                                                              |            |  |  |  |  |
| ▷ 🗀 (1) 訂購單號 _ OB999600001708                                                                                                    |                                                                                   |            |  |  |  |  |
| ▷ 🗀 (1) 訂購日期 _ OB999600001710                                                                                                    |                                                                                   |            |  |  |  |  |
| ▷ 🧰 (1) 廠商代號表身 _ OB99960000171                                                                                                    | <ol> <li>1. 駐留在新增的「預設給值」項目上。</li> <li>2. 進入編輯模式。</li> <li>3. 挑選給值的時間點。</li> </ol> |            |  |  |  |  |
| ▷ 🗀 (1) 廠商名稱表身 _ OB99960000171                                                                                                    |                                                                                   |            |  |  |  |  |
| ▷ <u>□</u> (1) 總金額 OB999600001716                                                                                                  |                                                                                   |            |  |  |  |  |
|                                                                                                    | 4. 選擇「查表給值」。                                                                      |            |  |  |  |  |
| ■ 隱藏表単元件                                                                                                    | 5. 在「來源資料行」中,用條件式介面設定要查詢的檢視表,<br>以及過濾條件(可參考8-7節說明)。                               |            |  |  |  |  |

| ■ 商品訂購交期維護_FM999600000099 - Google Chrome    |                                                        |       |  |  |  |  |  |
|----------------------------------------------|--------------------------------------------------------|-------|--|--|--|--|--|
| ide-1.arcare-robot.com/eco/Specifications/   |                                                        |       |  |  |  |  |  |
| +×*©®*¢?~                                    |                                                        |       |  |  |  |  |  |
| 規格描述                                         | 元件名稱 訂購日期起 料號 OB999600001699                           |       |  |  |  |  |  |
| ▲ 🔄 商品訂購交期維護_FX999600000099 💧 💧              |                                                        |       |  |  |  |  |  |
| ▷ 🗋 資料來源                                     | 給值時間點 ▼新増前 修成前 新増存回時 修成存回時 資料來源 系統資訊 条統資訊 ● 多統日期 ● 予味確 |       |  |  |  |  |  |
| ⊿ 😋 表單元件                                     |                                                        |       |  |  |  |  |  |
| 📄 (0) 框線1 _ OB999600028523                   |                                                        |       |  |  |  |  |  |
| ◢ 😋 (2) 訂購日期起 _ OB999600001699               | ● 複寫同欄上列內容                                             |       |  |  |  |  |  |
| ■ 基本設定                                       | ◎ 表單參數 🔹 🖌                                             |       |  |  |  |  |  |
| ■ 預設給值                                       | ● 複寫其它表單欄位                                             |       |  |  |  |  |  |
| ▷ 🗀 (1) 訂購日期迄 _ OB999600001700               | ● 連昇超值                                                 |       |  |  |  |  |  |
| ▷ 🧀 (4) 廠商代號 _ OB999600001701                | ● 查表給值                                                 |       |  |  |  |  |  |
| ▷ 🚞 (1) 廠商名稱 _ OB999600001702                | 來源欄位 訂購日期                                              |       |  |  |  |  |  |
| ▷ 🗀 (2) 表格 _ OB999600001704                  | ○ 流水編碼 英文字母 碼 英數字 碼 數字 碼 格式                            | 重顯流水號 |  |  |  |  |  |
| ▷ 🧀 (1) 確認交期 _ OB999600001706                | 執行條件                                                   |       |  |  |  |  |  |
| ▷ 🧀 (1) 訂購單號 _ OB999600001708                |                                                        |       |  |  |  |  |  |
| ▷ 🧀 (1) 訂購日期 _ OB999600001710                |                                                        |       |  |  |  |  |  |
| ▶ 🗀 (1) 廠商代號表身 _ OB99960000171               | 序號 區段碼類別 內容 編碼長度                                       | •     |  |  |  |  |  |
| ▷ 🗀 (1) 廠商名稱表身 _ OB99960000171               | 延伸編碼                                                   |       |  |  |  |  |  |
| ▷ 🗀 (1) 總金額 _ OB999600001716                 | 序號 表單欄位                                                |       |  |  |  |  |  |
| 🗎 (0) T_查詢條件 _ OB999600003111                |                                                        |       |  |  |  |  |  |
| <ul> <li>■ 隱藏表単元件</li> <li>▼     </li> </ul> | 1. 挑選檢視表中的來源欄位。<br>2. 設定完畢之後,儲存設定即可。                   |       |  |  |  |  |  |